## Práce s pokladnami

## Otevření pokladny

- 1. Otevřete rozhraní pokladny (přes ikonu na ploše)
- 2. Přihlaste se pomocí svého jména a hesla
- 3. Ze seznamu pokladen vyberte **pokladnu Knihovna\_1** a klikněte na modré tlačítko *"Otevřít pokladnu"*

Pro běžnou práci vždy používejte pokladnu Knihovna\_1

## Ukončení práce s pokladnou v průběhu provozní doby

Při ukončení práce s pokladnou (dobití kreditu, uzávěrka apod.) je vždy **nutné pokladnu opustit** kliknutím na tlačítko *"Opustit pokladnu"*. V opačném případě ostatní s pokladnou nebudou moci pracovat.

## "Výběr" denních plateb za kopírovací kredit z "virtuální pokladny"

- Ze seznamu pokladen vyberte pokladnu knihovna\_1 a klikněte na modré tlačítko "otevřít pokladnu"
- 2. Ve spodní řadě tlačítek klikněte na tlačítko "Vybrat z pokladny"
- Ve vyskakovacím okně klikněte na odkaz "Vybrat vše" tím se do pole "částka" automaticky doplní aktuální zůstatek pokladny (tento zůstatek se posléze zapíše do pokladní knihy knihovny).
- 4. Do textového pole "Účel" napište "Převod do pokladny knihovny"

| Vybrat peníze z pokladny |                                              |            |
|--------------------------|----------------------------------------------|------------|
| Pokladna                 | knihovna_2                                   |            |
| Züstatek                 | 2,00                                         |            |
| Částka                   | 2,00                                         | Kč         |
| Účel                     | Vybrat vše<br>Převod do pokladny<br>knihovny |            |
|                          | Výt                                          | bêr Storno |

Zpět na: Tisk - práce s čipovým systémem a pokladnami

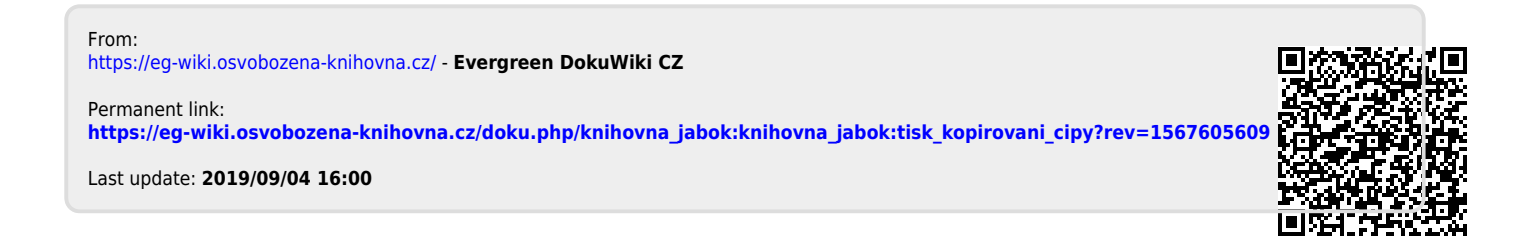